HP 版

## LIFE 連携用 CSV ファイル作成(Ver.1.01R20) バージョンアップ手順書

<対象システム> あさがおI、あさがおI、あやめ、ききょう、ききょうI、 クローバーI、クローバーI、サルビア、スイートピーI、たんぽぽ、 なのはなI、なのはなI、ラベンダー

## 【ご注意】

・上記対象システムを使用していない、または「LIFE」を利用されない場合は、本バージョンアップは不要です。

・LIFE をご利用になるパソコンで、「LIFE 連携用 CSV ファイル作成」をインストールされる場合は、

『II.「LIFE 連携用 CSV ファイル作成 Ver1.01R20」のインストール手順(6ページ)』の手順でインストールを 行ってください

ご不明な点等がございましたら、コンダクトサポートセンターまでお問い合わせください。 ※電話が大変繋がりにくくなることが予想されますので、ホームページやFAXもご利用ください。

TEL 0120-036-653 FAX 076-296-3369

HP https://www.conduct.co.jp/contact/operation/

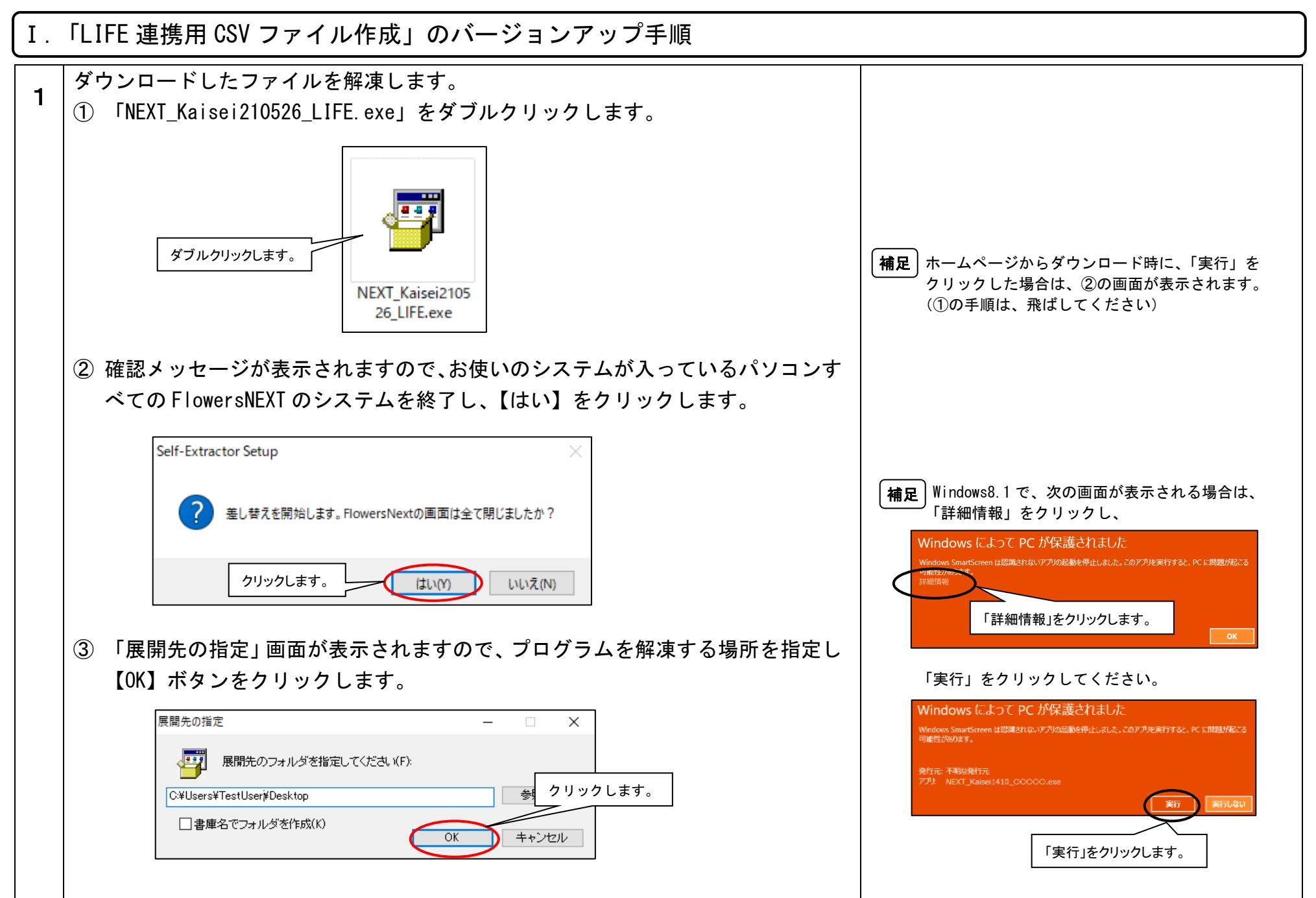

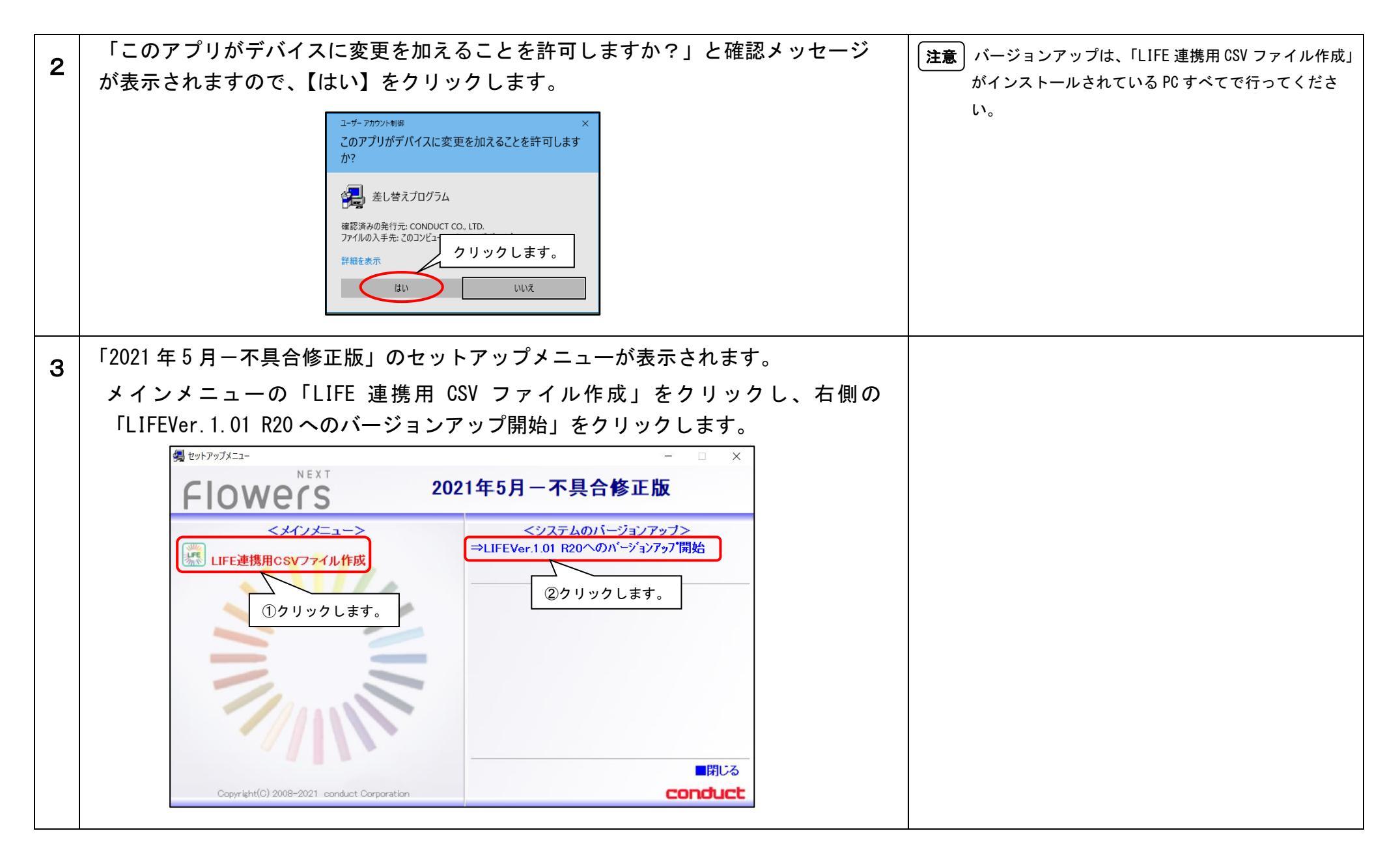

## KYT20210526SH3

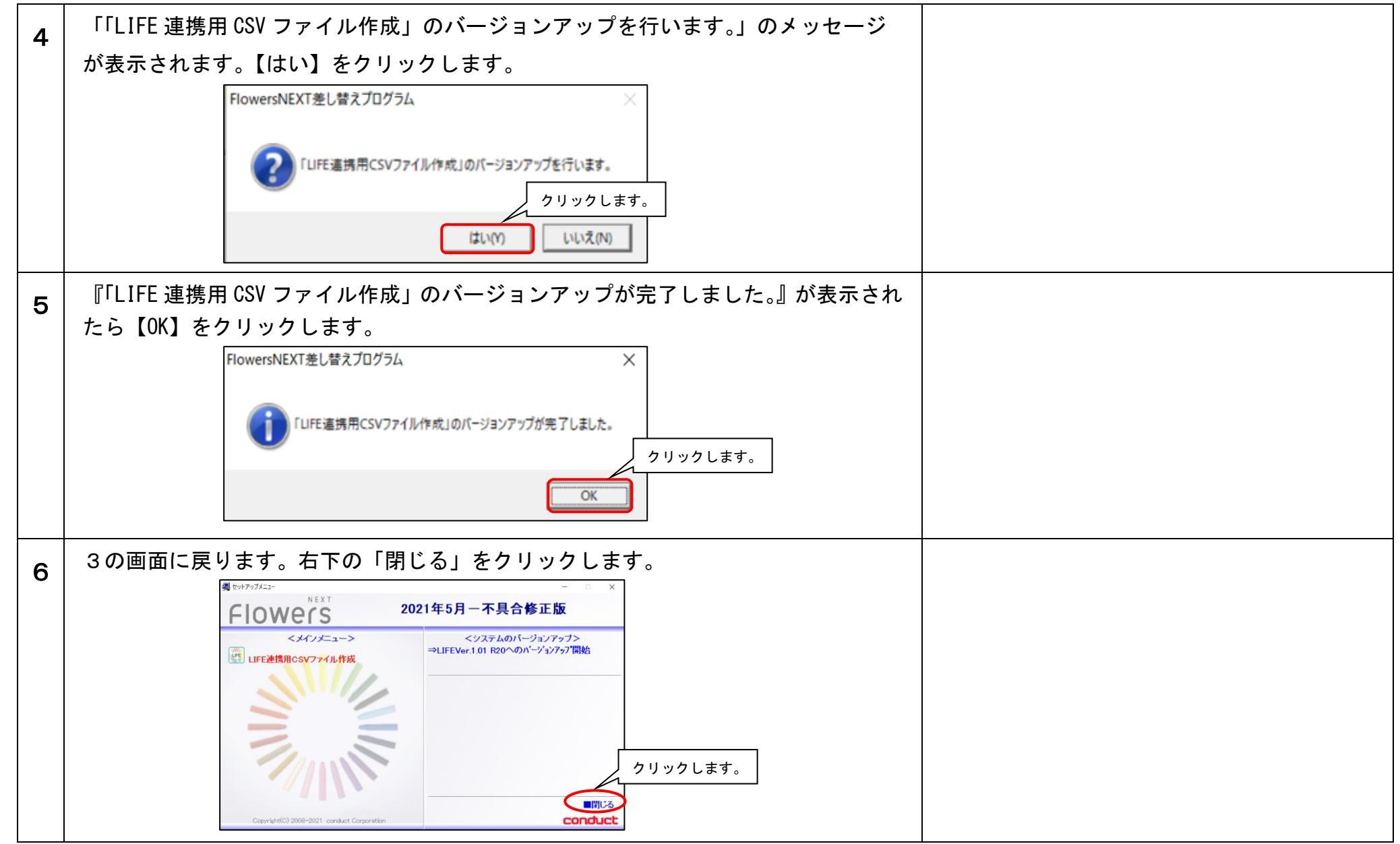

<バージョン確認>

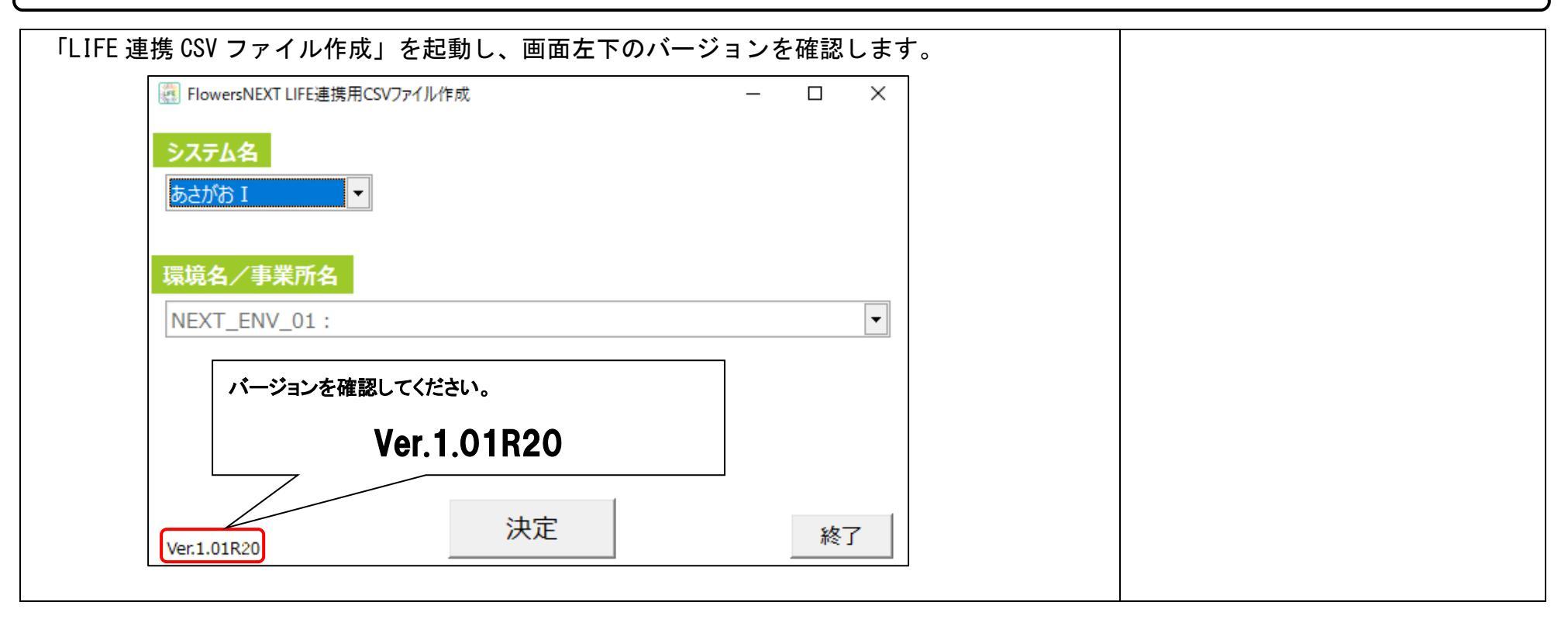

以上で、バージョンアップは終了です。

I.「LIFE 連携用 CSV ファイル作成 Ver1.01R20」のインストール手順 ※「LIFE 連携用 CSV ファイル作成」がPC にない場合のみの手順です。

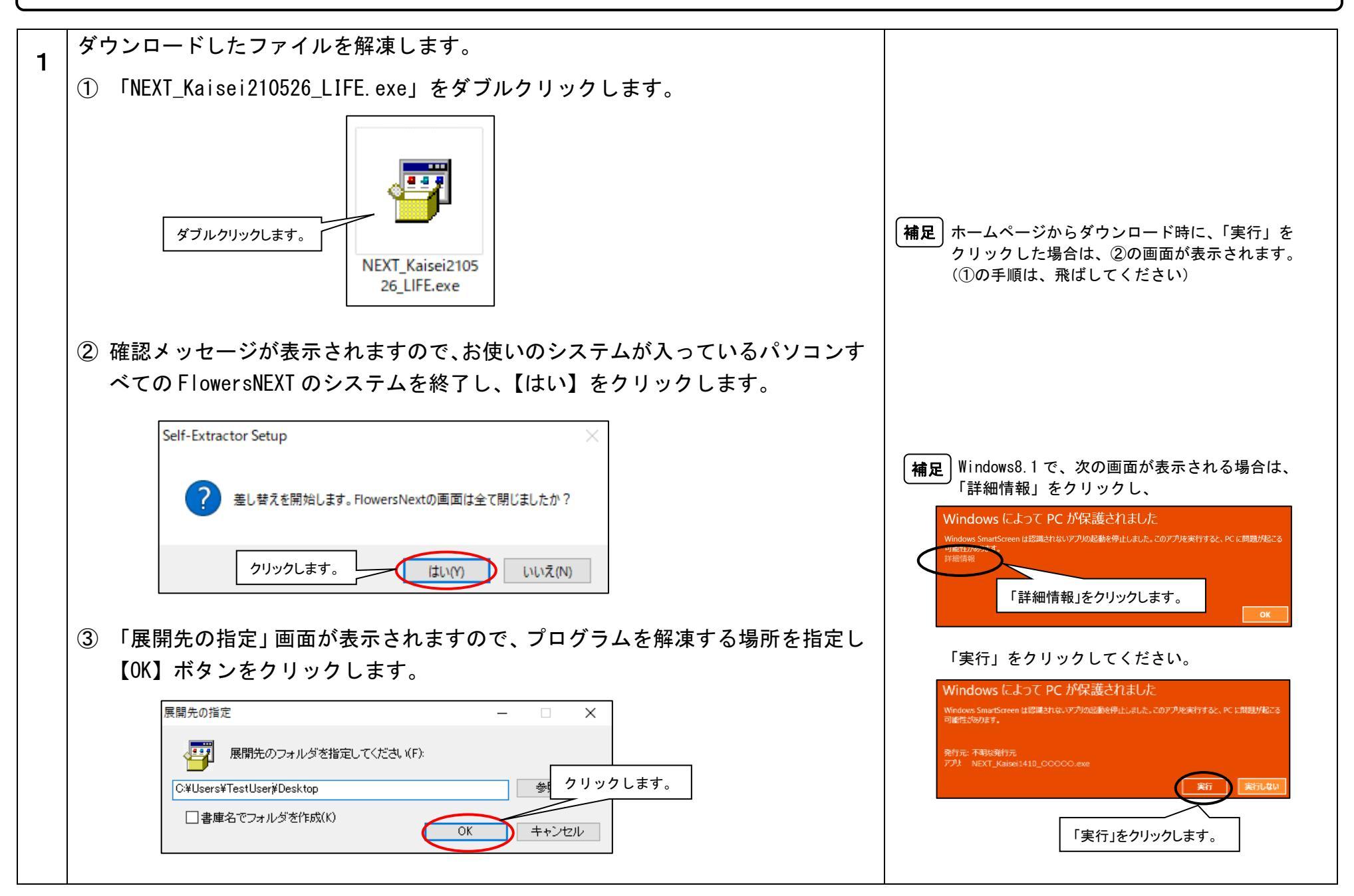

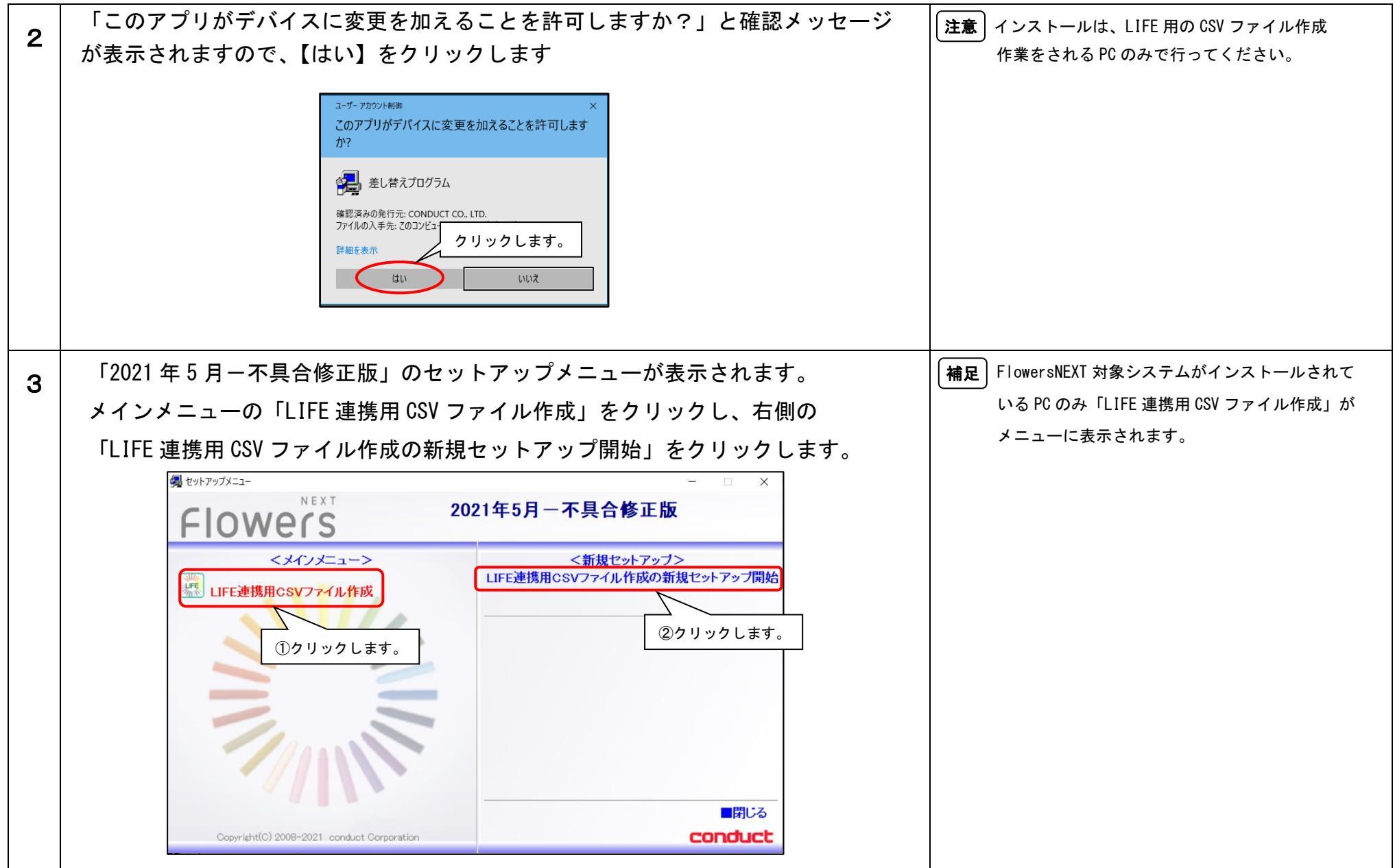

| Δ | 『「LIFE 連携用 CSV ファイル作成」システムの新規セットアップを開始します。』の                           |  |  |
|---|------------------------------------------------------------------------|--|--|
| - | 画面が表示されます。【次へ】をクリックします。                                                |  |  |
|   | 第「LIFE連携用CSVファイル作成」インストールプログラム ×                                       |  |  |
|   | 「LIFE連携用CSVファイル作成」システムの新規セットアップを開始します。                                 |  |  |
|   | 「LIFE連携用CSVファイル作成」システムのセットアップを開始します。                                   |  |  |
|   | 「次へ」をクリックしてください。 クリックします。                                              |  |  |
|   |                                                                        |  |  |
| 5 | 「システムのインストール先を選択します。」の画面が表示されます。【次へ】をクリ<br>ックします。                      |  |  |
|   | 場「LIFE連携用CSVファイル/作成」インストールプログラム ×                                      |  |  |
|   | システムのインストール先を選択します。                                                    |  |  |
|   | 以下のインストールする項目のインストール先を確認し、「次へ」をクリックします。                                |  |  |
|   | ●「LIFE連携用CSVファイル作成」のプログラムファイル<br>へノストール先:<br>C¥Program Files (x86)¥ 変更 |  |  |
|   | クリックします。<br>< 戻る(B) 次へ(N) キャンセル(Q)                                     |  |  |

KYT20210526SH3

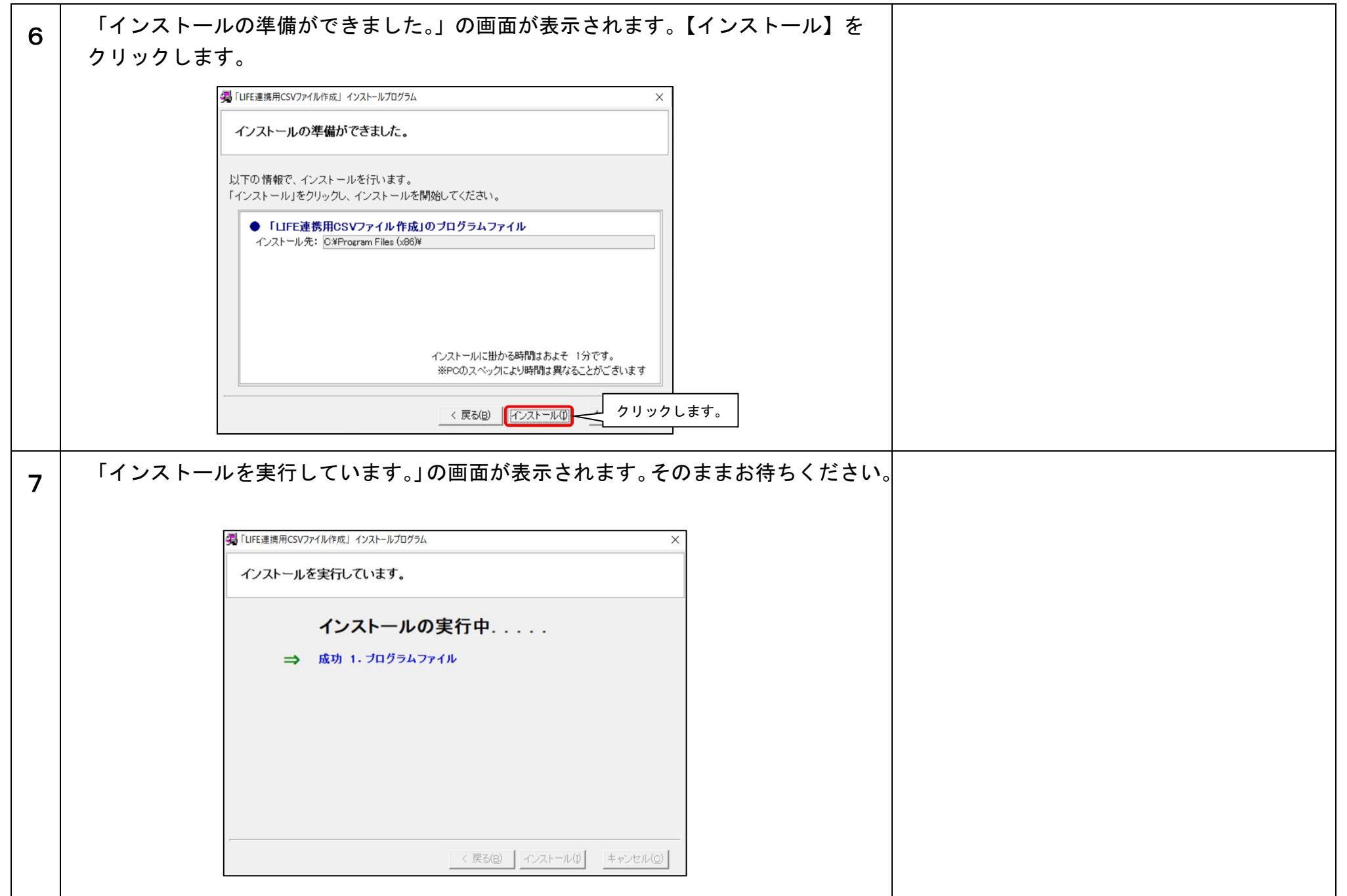

KYT20210526SH3

| 8 | 「「LIFE 連携用 CSV ファイル作成」システムのセットアップを完了しました。」の              |                                   |
|---|----------------------------------------------------------|-----------------------------------|
|   | 画面が表示されます。【完了】をクリックし、セットアップメニューを閉じます。                    |                                   |
|   | ③「LIFE連携用CSVファイル作成」インストールプログラム                           |                                   |
|   | 「LIFE連携用CSVファイル作成」システムのセットアップを完了しました。                    |                                   |
|   | 「Flowers」システムのセットアップは、全て終了しました。<br>以下のインストール結果を確認してください。 |                                   |
|   | 成功 プログラムファイル<br>「完了」をクリックし、画面を閉じてください。                   |                                   |
| 9 | デスクトップ上に「FlowersNEXT LIFE 連携用 CSV ファイル作成」のアイコンが          | 本インストールを行うことで、最新の Ver. 1. 01R20 に |
|   | 作成されます。                                                  | なります。あらためてバージョンアップを行う必要           |
|   | FlowersNEXT LIFE<br>連携用CSVファイ                            | はありません。                           |

以上で、インストール作業は完了です。